# **Depo**SitLink

# Request Sale Commission for a New Deal

| 1. Create Deal and Enter Payment Information                                                                                        |                                                                                                    |
|----------------------------------------------------------------------------------------------------|----------------------------------------------------------------------------------------------------|
| <ul> <li>Click Request Payment for Sale</li> <li>Select Commission</li> </ul>                                                       | Request Payment for Sale       Request         Earnest Money Deposit       >         Request a deposit directly from a buyer or through a buyer's agent.       >         Commission       >         Request a commission from another brokerage or a third party.       >                                                            |
| <ul> <li>Enter the Property Address associated with this payment</li> <li>Select "create a new deal" for address entered</li> </ul> | Enter the property address associated with this payment         Property Address         123 Main St, Hartford, CT 06101            Select existing deal<br>123 Main St, Hartford, CT 06101          Assigned Agent       Deal ID         Deal Type       Last Modified<br>Apr 4, 2023          Create a new deal for<br>123 Main St |
| <ul> <li>Select your role</li> </ul>                                                                                                | Enter new deal information<br>Select role<br>• Listing Agent<br>• Buyer's Agent<br>< Back                                                                                                    |
| <ul> <li>Enter Payment Amount</li> <li>Selected a deadline by which commission payment must be made</li> </ul>                      | Payment information         Enter payment amount         Payment Amount         0.00         Select a payment deadline         If needed, the deadline can be edited later.         04/06/2023, 04:00 PM            C Back                                                                                                    |

#### **Depo**<sub>®</sub>itLink

### Request Sale Commission for a New Deal

~

Last Name (Optional)

Enter payer information

Select a payer

Enter payer details

First Name (Optional)

Company (Optional)

< Back

What is this payment for?

# 2. Enter Request Information

- Select a Payer
- Enter the payer's information

## 3. Final Steps

| <ul> <li>Enter Optional Information</li> <li>Payment Notifications - Add people to receive payment status emails and receipts</li> <li>Document Center allows you to upload documents to share with your finance team</li> </ul> | Enter optional information           Payment Notifications         + Add Request           Bare parties         + Add Request           Size Pice         -           Outpried Notifications         + Add Request           Bare parties         -           Bare parties         -           Bare parties         -           Bare parties         -           Bare parties         -           Bare parties         -           Bare parties         -           Bare parties         -           Bare parties         -                                                                                                    |
|----------------------------------------------------------------------------------------------------|----------------------------------------------------------------------------------------------------|
| <ul> <li>Review and confirm your selections</li> <li>If you are satisfied with your selections, click Request Payment</li> </ul>                                                                                                 | Review and confirm request<br>Peyment Total 0,00,00<br>Peyment Total 0,00,00<br>Peyment Tyte Commission<br>Peyment Tyte Commission<br>Peyment Dotalite Boark Account<br>Peyment Dotalite Boark Account<br>Peyment Dotalite Boark Account<br>Secondry request to:<br>Secondry request to: |
| <ul> <li>Your request has been emailed to the intended party</li> <li>You will receive an email notification when the payment is made</li> <li>You can track the payment on the "transactions" page</li> </ul>                   | Request Successful<br>mail sent to poyer.       Request Summary     View Deal Deals       Poyment Total     Suppose       Poyment Total     Suppose       Poyment Total     Suppose       Poyment Total     Suppose       Poyment Total     Bask Account       Poyment Deatstand     Bask Account       Request Annuel     Of Oraginal       Sampary     Of Oraginal       Sampary     Of Oraginal       Sampary     Of Oraginal       Sampary     Of Oraginal                                                                                                    |